## Red Hat Enterprise Linux Setup Guide

For ThinkStation P520c, P520, P720, & P920

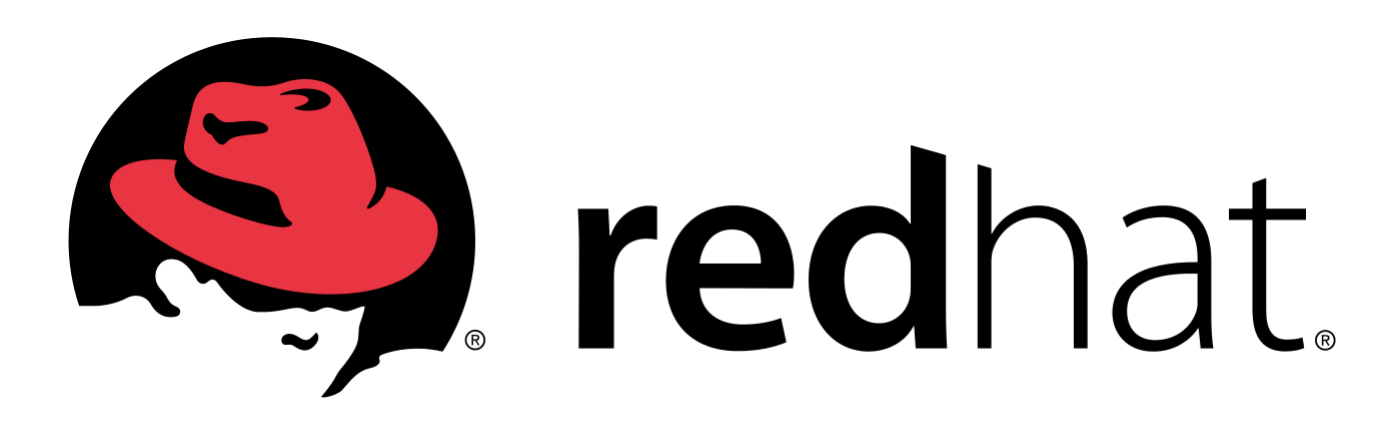

## Section 1 – BIOS Setup and Preinstallation Steps

The first step before installing Linux is to make sure BIOS is setup correctly. By default, the system BIOS should be set up to handle both UEFI/GPT and Legacy/MBR partitions.

- → For standalone NVMe PCIe SSDs, make sure these drives are set up in PCIE mode (not VMD mode).
  - Boot into BIOS by pressing the function F1 key at the "Lenovo" splash screen.
  - o Select the "Advanced" menu option (left) and "Intel VMD technology" (right).

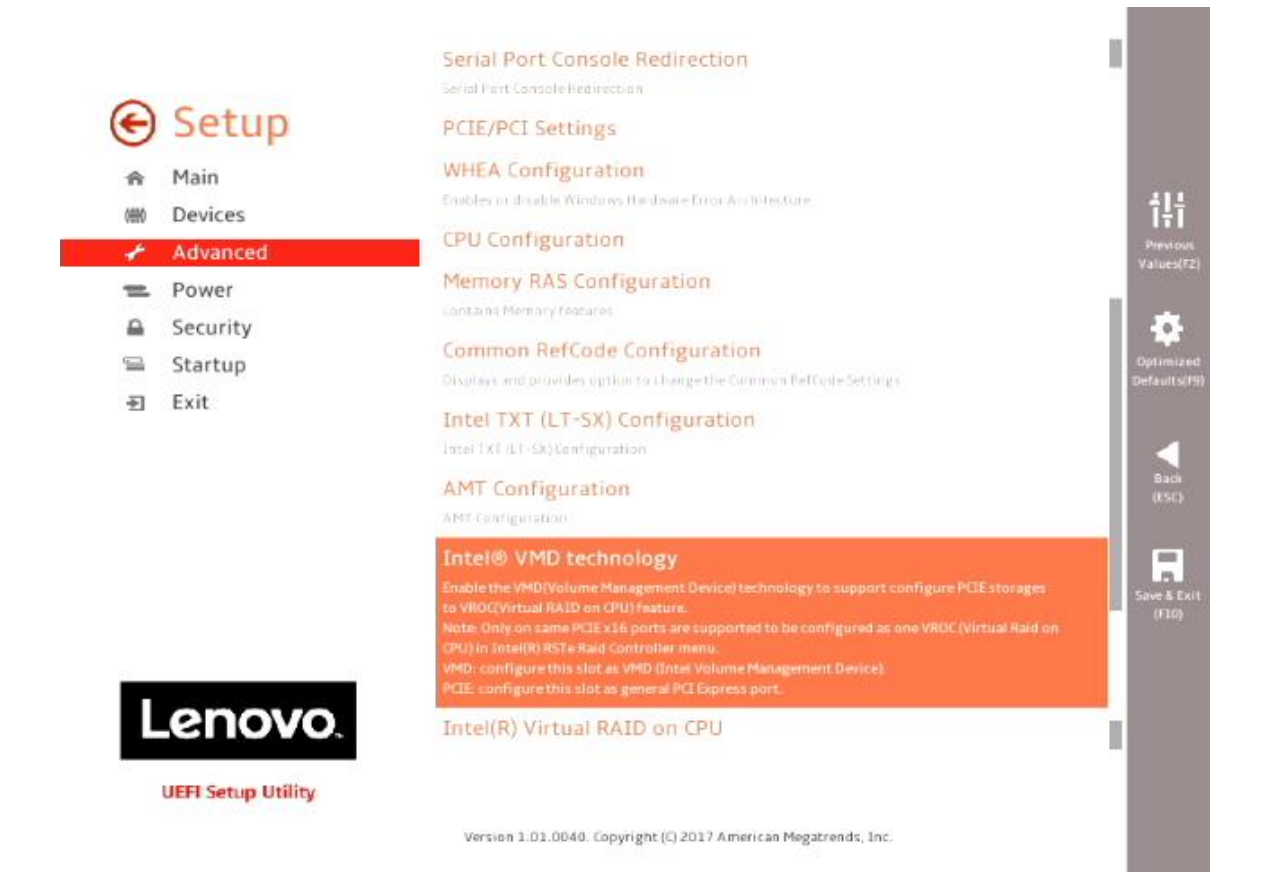

• Disable each "CPU <u>x</u> Port <u>y</u>".

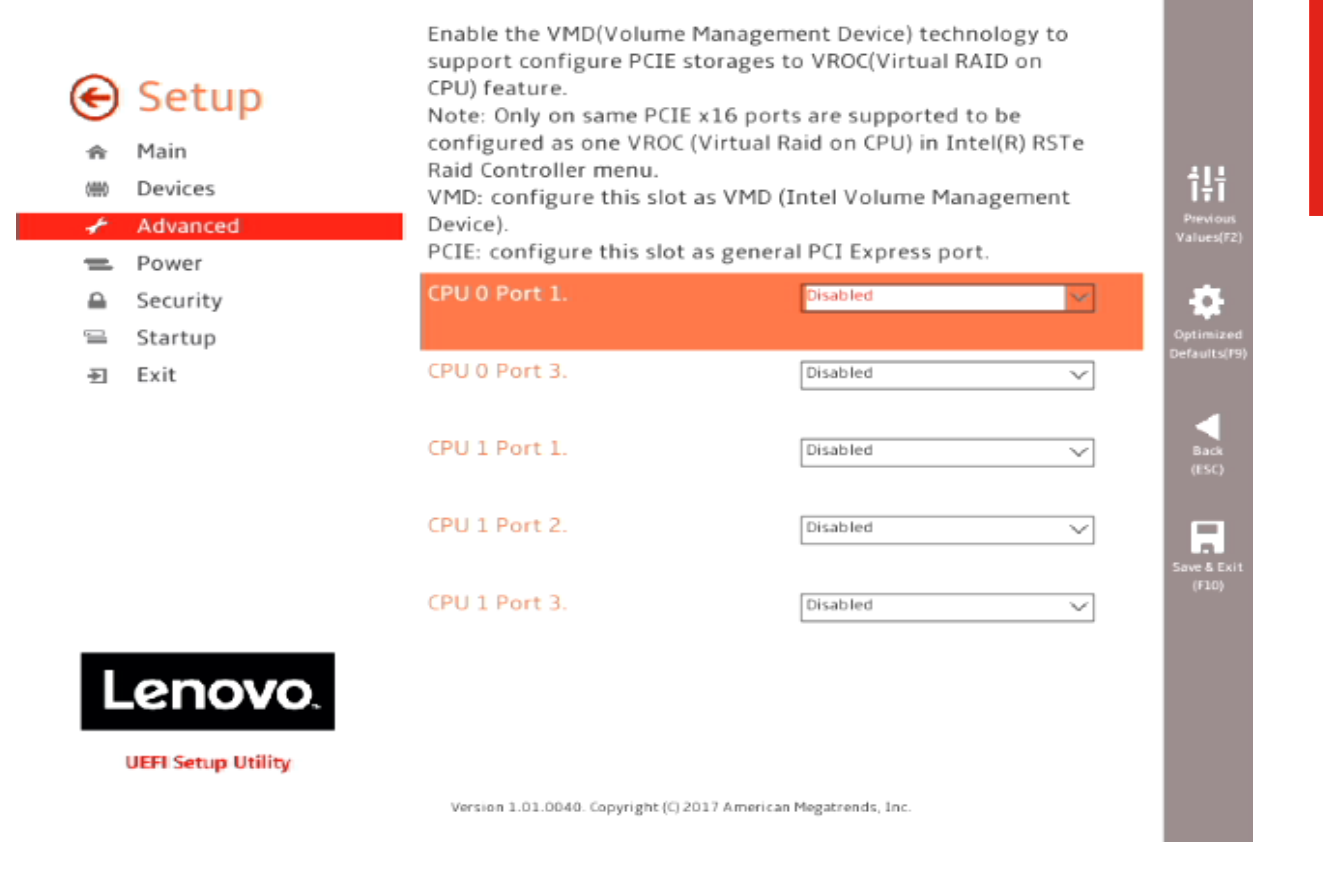

- Select F10 to "Save and Exit" BIOS.
- → For NVMe PCle SSDs in RAID mode, see <u>Section 4</u> below.

- For UEFI/GPT installations (recommended):
  - Boot into BIOS by pressing the function F1 key at the "Lenovo" splash screen.
  - Select "Setup" from the screen indicated below.

# Lenovo... ThinkStation.

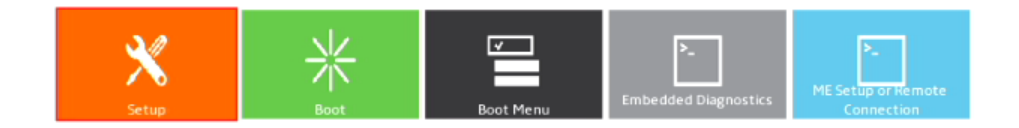

Version 1.01.0040. Copyright (C) 2017 American Megatrends, Inc.

 Select "Exit" menu option (left) and set "OS Optimized Defaults" (right) to "Enabled".

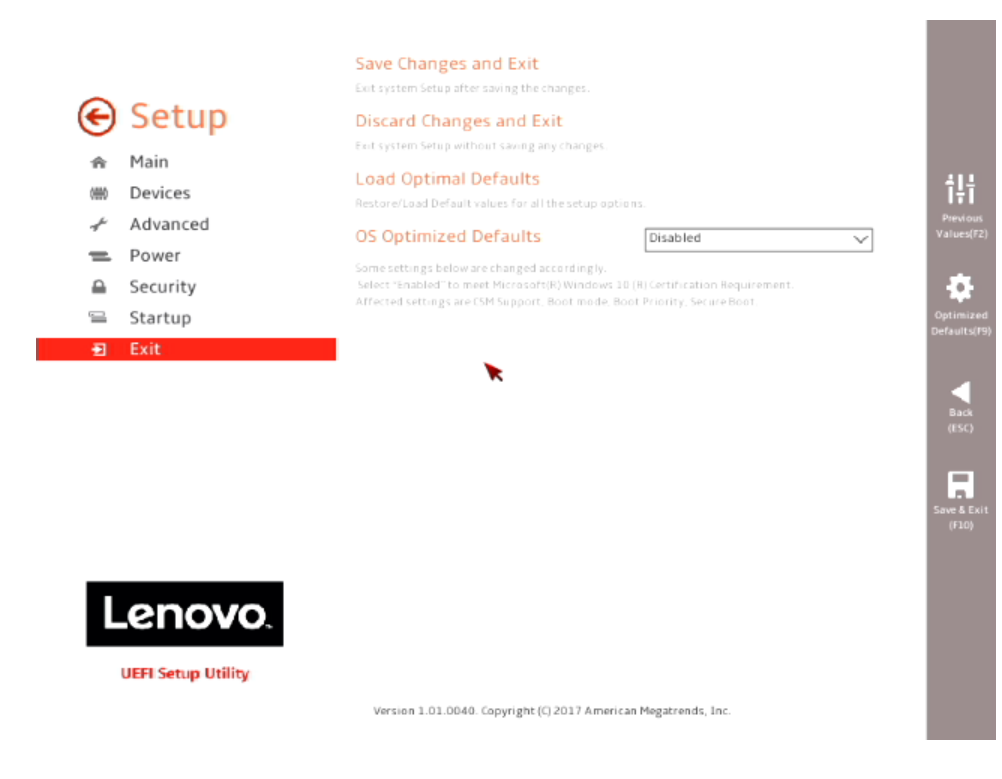

o Select "Yes" at the confirmation screen indicated below.

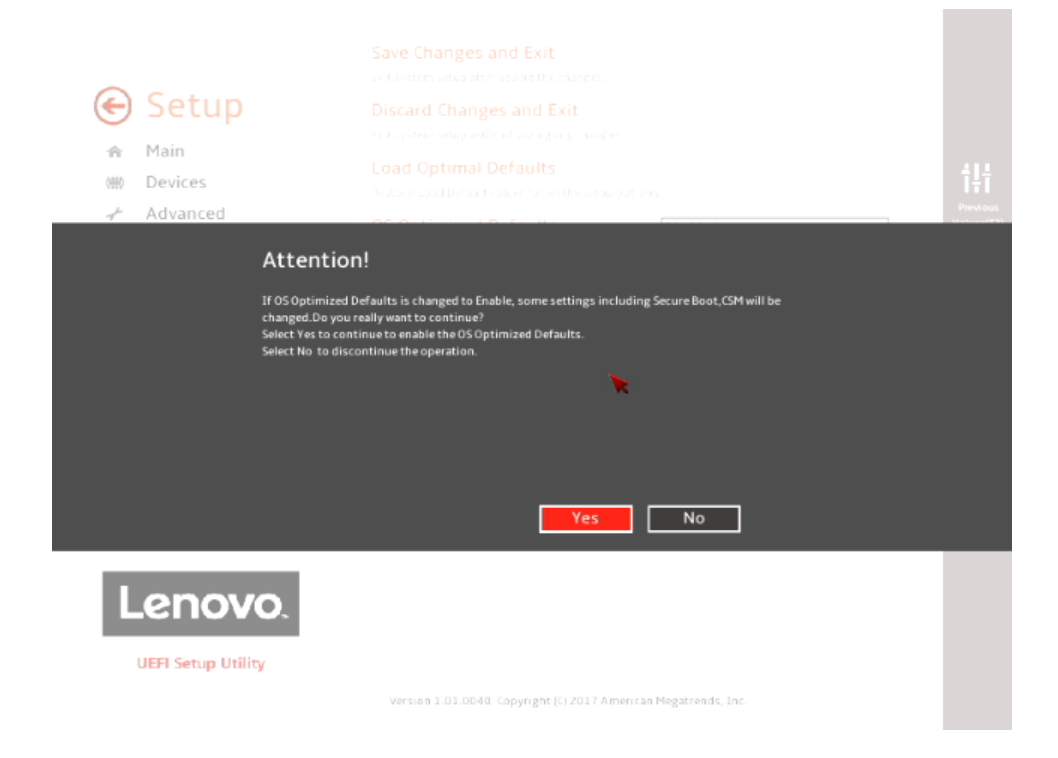

• Select the "Security" menu option (left), then select "Secure Boot" option (right).

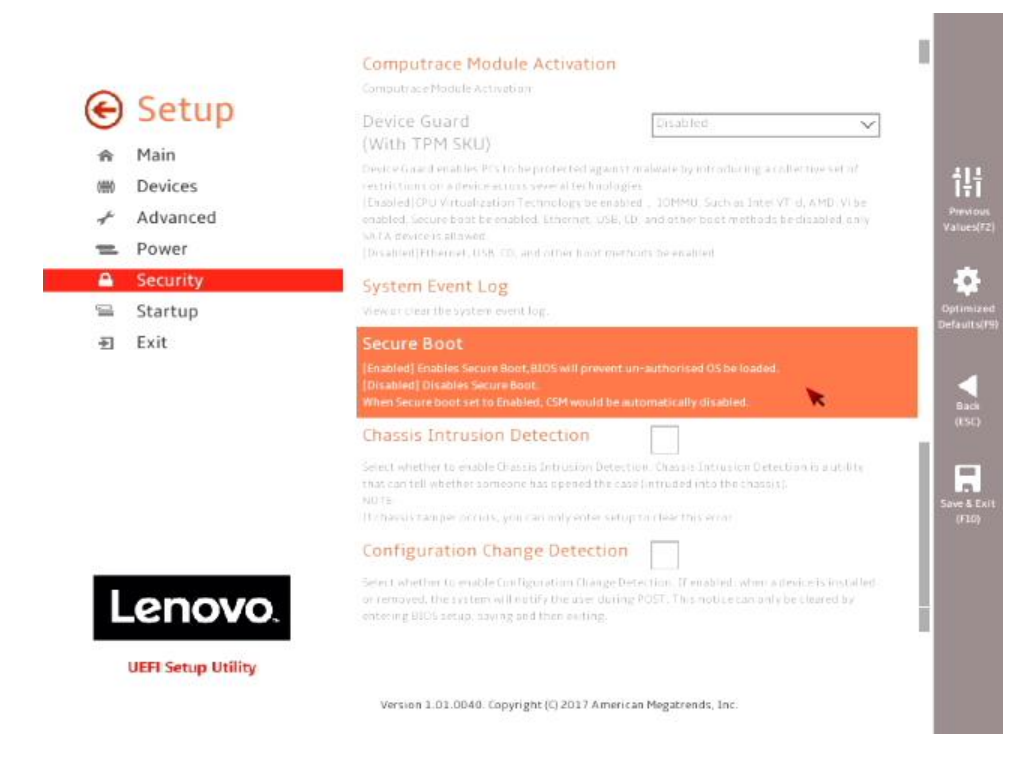

• Disable "Secure Boot".

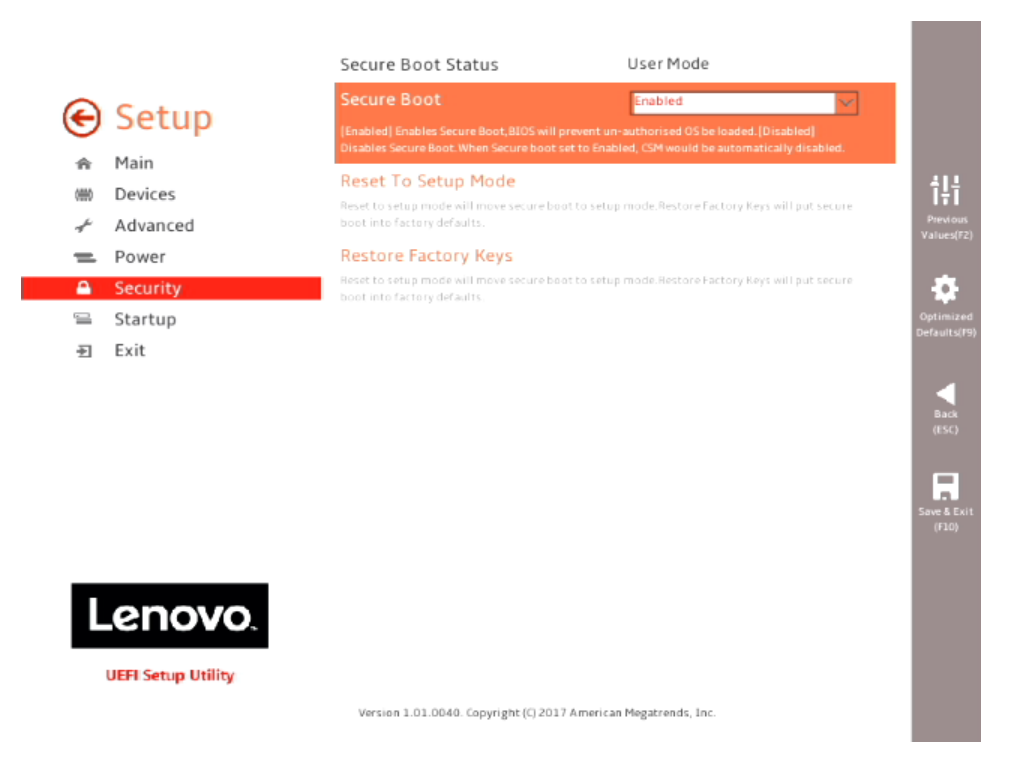

• Select F10 to "Save and Exit" BIOS.

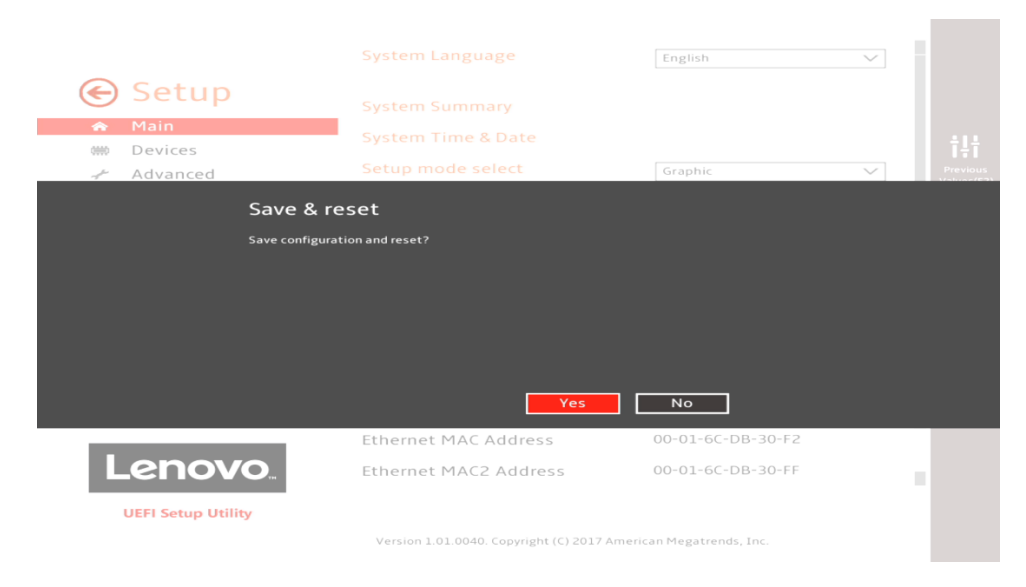

- Insert the RHEL 7 install media (either through USB or CD/DVD).
- Power on the system and press the F12 function key whenever the following Lenovo splash screen appears.

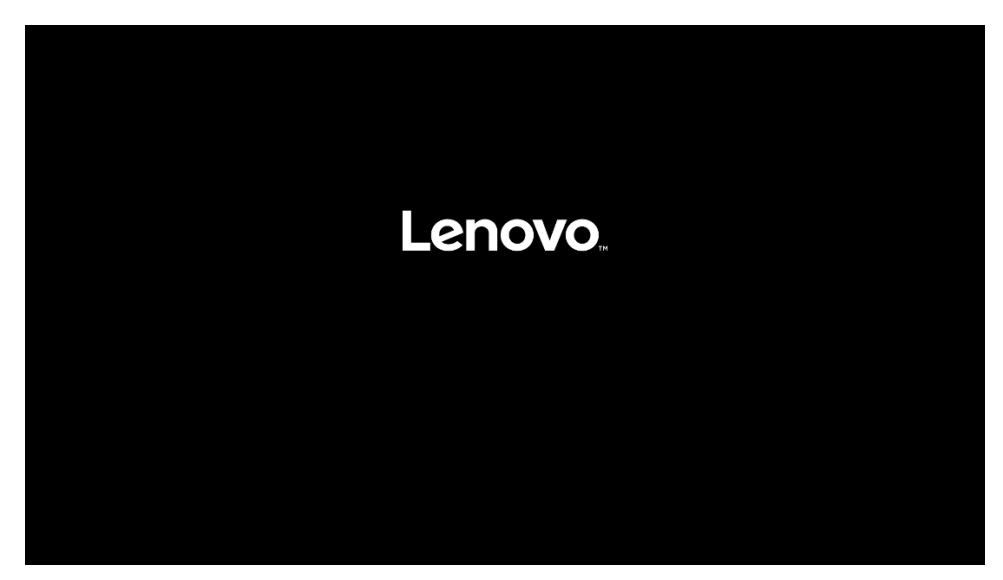

 Select the Linux bootable installation media "UEFI" option from the F12 boot menu.

| Startup Device Menu:                                                                                                    |
|----------------------------------------------------------------------------------------------------|
| SATA 1: SanDisk SD7SB6S256G1001<br>└── Legacy: SanDisk SD7SB6S256G1001<br>SATA 6: HL-DT-ST DVDROM DH6ON<br>└── Legacy: HL-DT-ST DVDROM DH6ON<br>└── UEFI: HL-DT-ST DVDROM DH6ON |
| Network 1:<br>└──Legacy: IBA CL Slot 00FE v0110<br>└──UEFI: IPV4 Intel(R) Ethernet Connection (H) I219–LM<br>└──UEFI: IPV6 Intel(R) Ethernet Connection (H) I219–LM             |
| Network 2:<br>Legacy: IBA GE Slot 0400 v1555<br>UEFI: IPV4 Intel(R) I210 Gigabit Network Connection<br>UEFI: IPV6 Intel(R) I210 Gigabit Network Connection<br>Enter Setup       |
| ↑ and ↓ to move selection                                                                                                    |

- For Legacy/MBR installations (not recommended):
  - o Boot into BIOS by pressing the function F1 key at the "Lenovo" splash screen.
  - Select "Setup" from the screen indicated below.

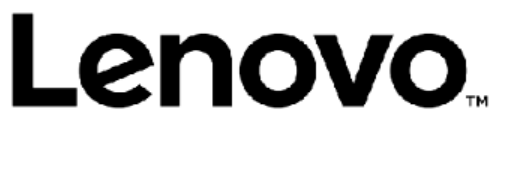

## **ThinkStation**

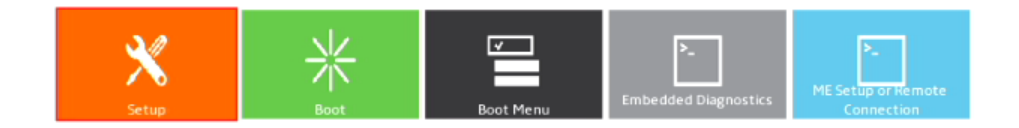

Version 1.01.0040. Copyright (C) 2017 American Megatrends, Inc.

 Select "Exit" menu option (left) and set "OS Optimized Defaults" (right) to "Disabled".

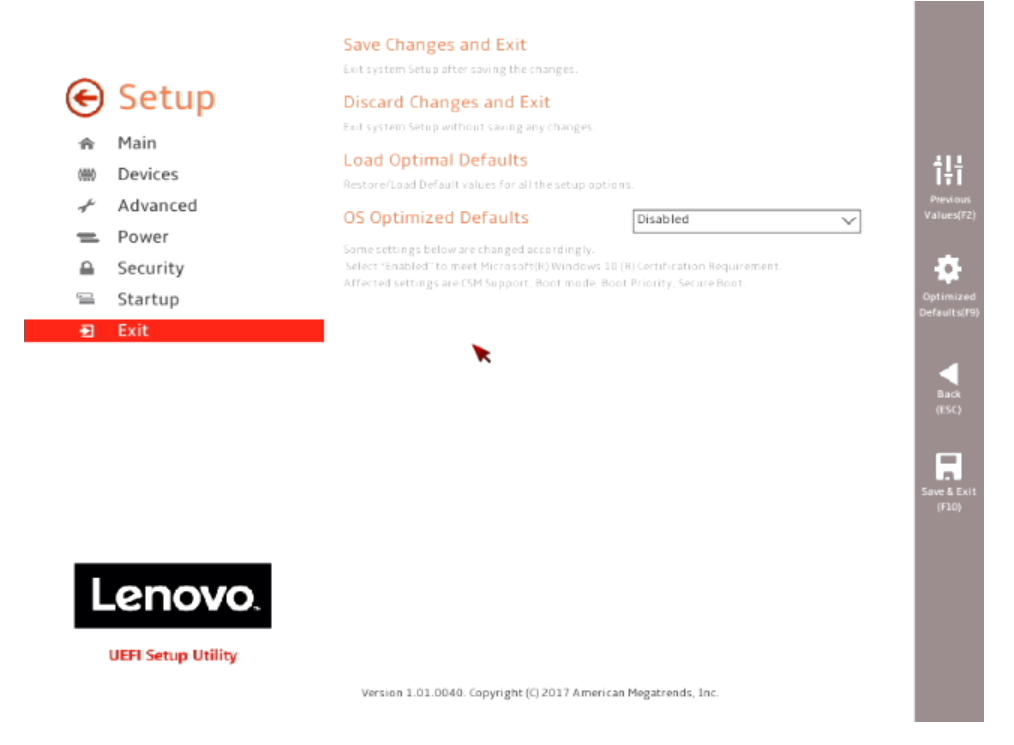

• Select "Startup" menu option (left) and "CSM Configuration" (right).

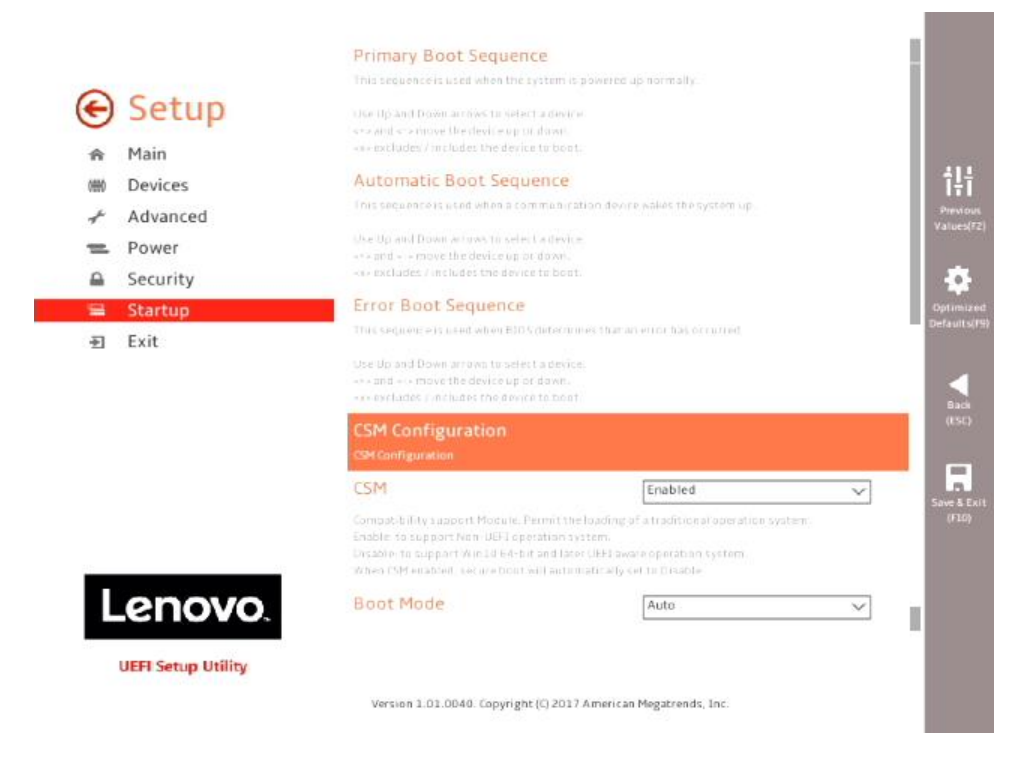

• Select the "Storage" option ROM and set the pull-down menu to "Legacy".

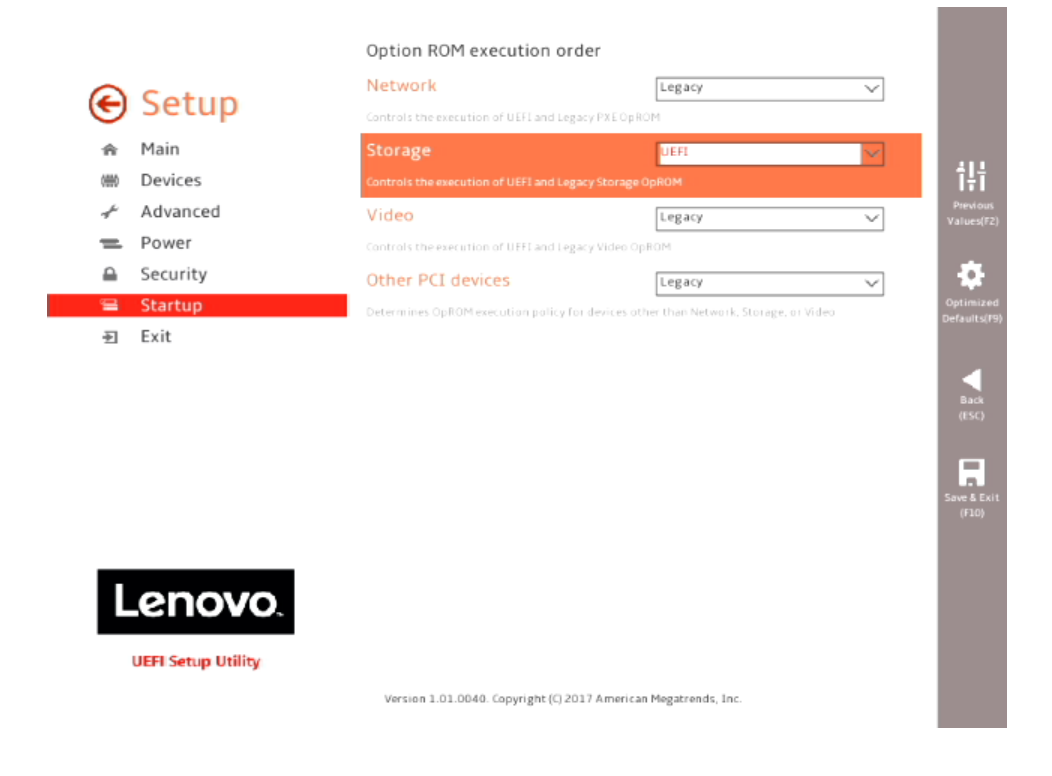

• Select F10 to "Save and Exit" BIOS.

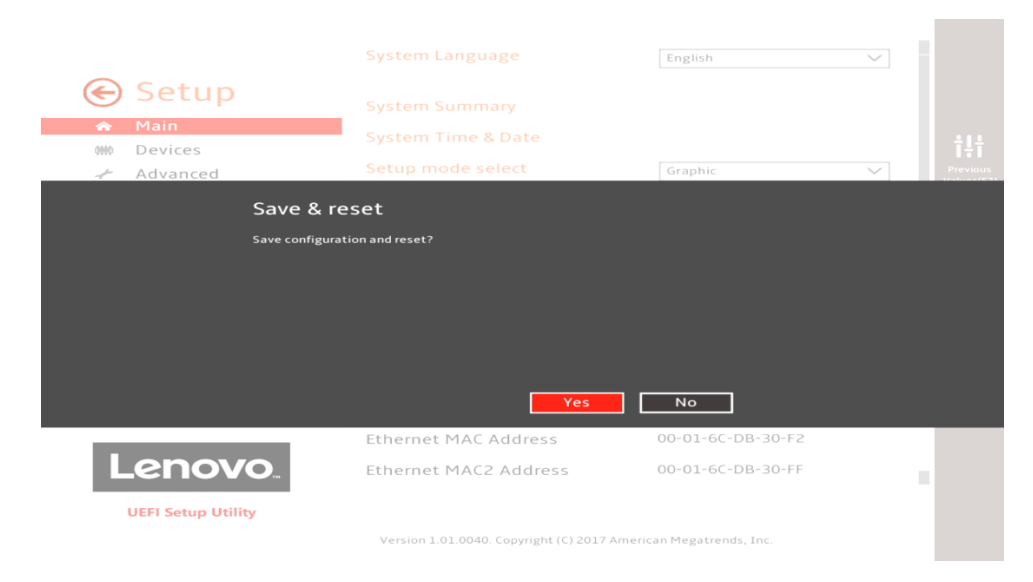

- Insert the RHEL 7 install media (either through USB or CD/DVD).
- Power on the system and press the F12 function key whenever the following Lenovo splash screen appears.

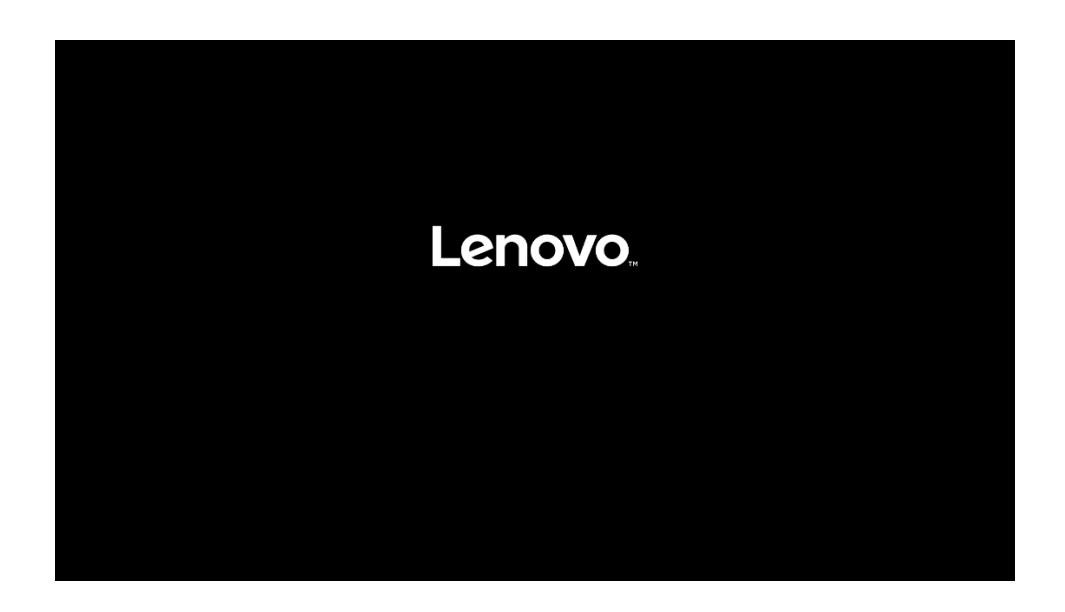

 Select the Linux bootable installation media "Legacy" option from the F12 boot menu.

| Startup Device Menu:                                                                                                    |
|----------------------------------------------------------------------------------------------------|
| SATA 1: SanDisk SD7SB6S256G1001<br>Legacy: SanDisk SD7SB6S256G1001<br>SATA 6: HL-DT-ST DVDROM DH60N<br>Legacy: HL-DT-ST DVDROM DH60N                                                                      |
| └── UEFI: HL-DT-ST DVDROM DH60N<br>Network 1:<br>└── Legacy: IBA CL Slot 00FE v0110<br>└── UEFI: IPV4 Intel(R) Ethernet Connection (H) I219-LM<br>└── UEFI: IPV6 Intel(R) Ethernet Connection (H) I219-LM |
| Network 2:<br>└──Legacy: IBA GE Slot 0400 v1555<br>└──UEFI: IPV4 Intel(R) I210 Gigabit Network Connection<br>└──UEFI: IPV6 Intel(R) I210 Gigabit Network Connection                                       |
| Enter Setup                                                                                                    |

## Section 2 – Installing RHEL 7

Please refer to the following instructions and screenshots on how to install RHEL 7 on the ThinkStation P520c, P520, P720, and P920 workstations.

• Highlight the "Install Red Hat Enterprise Linux 7" from the installer menu and press "e".

| Install Red Hat Enterprise Linux 7.3                              |
|-------------------------------------------------------------------|
| Test this media & install Red Hat Enterprise Linux 7.3            |
| Troubleshooting>                                                  |
|                                                                   |
|                                                                   |
|                                                                   |
|                                                                   |
|                                                                   |
|                                                                   |
|                                                                   |
|                                                                   |
|                                                                   |
|                                                                   |
|                                                                   |
|                                                                   |
|                                                                   |
|                                                                   |
|                                                                   |
|                                                                   |
|                                                                   |
|                                                                   |
|                                                                   |
| Use the 🔺 and 🔻 keys to change the selection.                     |
| Press 'e' to edit the selected item, or 'c' for a command prompt. |

Add "nomodeset" to the end of the Linux boot image line and press Ctrl-X.

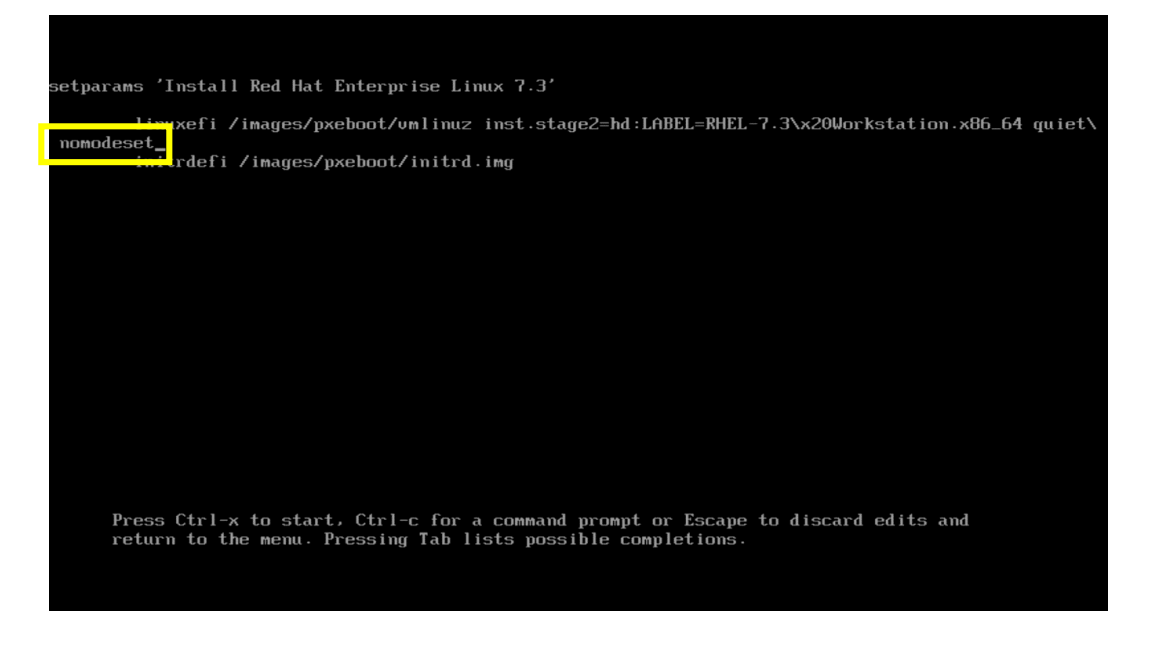

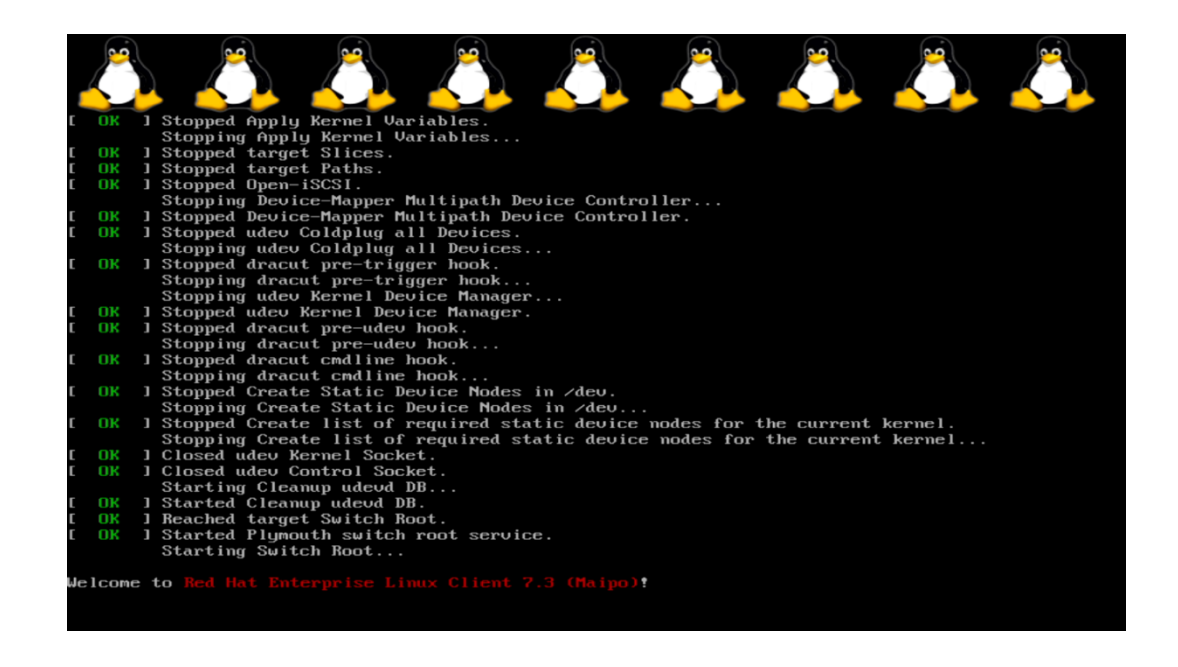

• Select the language to use during the installation process.

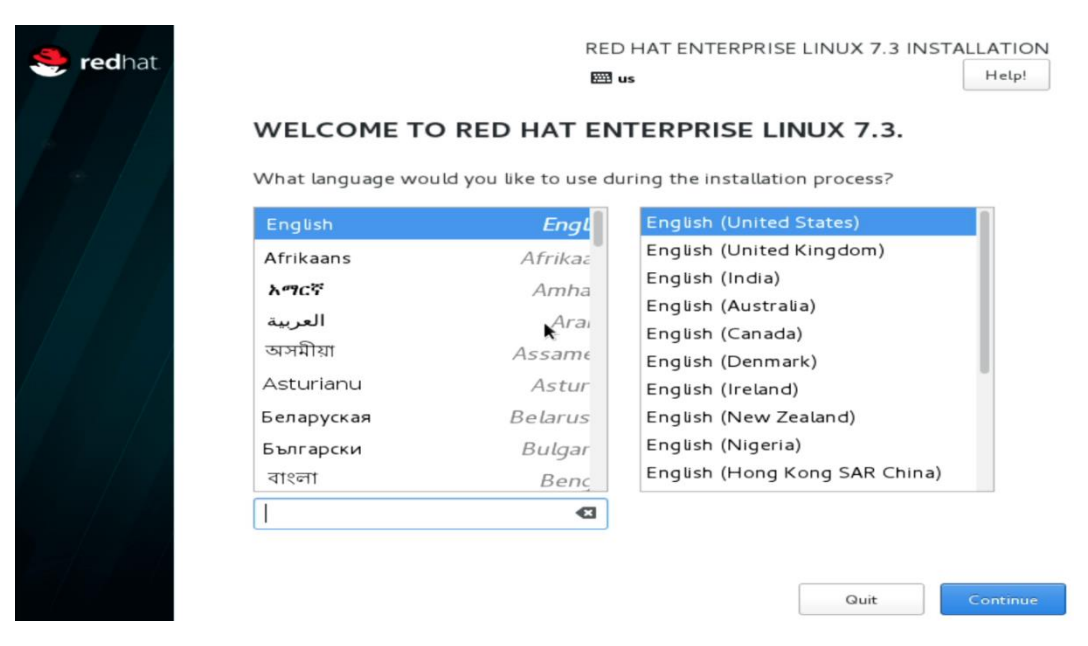

- At the "Installation Summary" screen, feel free to modify any of the default settings for "Date & Time", "Keyboard", and "Language Support" by selecting each one.
  - Default settings were used throughout this document.

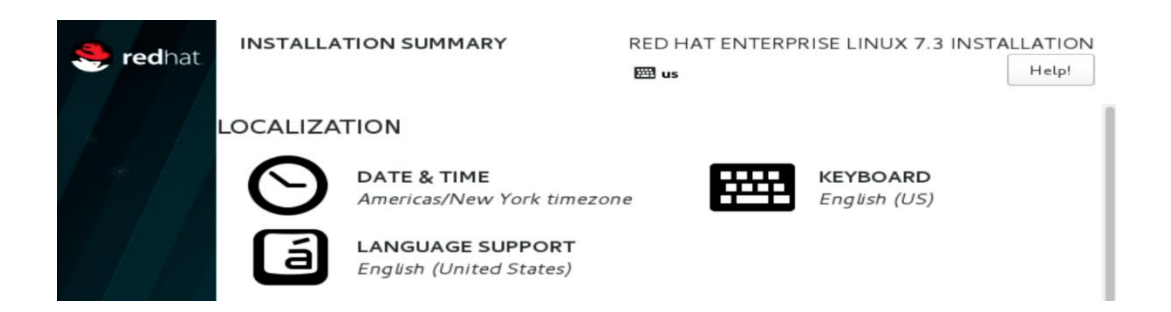

• Select "Software Selection" option from the "Installation Summary" screen.

| * | redhat. | INSTALLATION SUMMARY |                                             | RED HAT ENTERPR         | Help!                     |                       |
|---|---------|----------------------|---------------------------------------------|-------------------------|---------------------------|-----------------------|
|   |         | LOCALIZA             | TION                                        |                         |                           |                       |
|   | • / /   | $\Theta$             | DATE & TIME<br>Americas/New York timezor    | ne <b>Fil</b>           | KEYBOARD<br>English (US)  |                       |
|   |         | á                    | LANGUAGE SUPPORT<br>English (United States) |                         |                           |                       |
|   |         | SOFTWAR              | E                                           | •                       |                           |                       |
|   |         | $\bigcirc$           | INSTALLATION SOURCE                         | <b>É</b>                | SOFTWARE S<br>GNOME Deskt | ELECTION              |
|   |         | SYSTEM               |                                             |                         |                           |                       |
|   |         |                      | INSTALLATION DESTINAT                       |                         | KDUMP                     |                       |
|   |         |                      |                                             | Q                       | uit                       | Begin Installation    |
|   |         |                      |                                             | We won't touch your     | disks until you click     | 'Begin Installation'. |
|   |         | A Please co          | mplete items marked with this icor          | before continuing to th | e next step.              |                       |

- Select a "Base Environment" at the left and the additional Add-on packages at the right and select "Done" in the upper left corner of the screen.
  - o "Development and Creative Workstation" was used throughout this document.

| SOFTWARE SELECTION                                                                                                    | RED HAT ENTERPRISE LINUX 7.3 INSTALLATION                                                                                                    |
|----------------------------------------------------------------------------------------------------|----------------------------------------------------------------------------------------------------|
| Base Environment                                                                                                    | Add-Ons for Selected Environment                                                                                                    |
| <ul> <li>GNOME Desktop</li> <li>GNOME is a highly intuitive and user friendly desktop environment.</li> <li>KDE Plasma Workspaces</li> <li>The KDE Plasma Workspaces, a highly-configurable graphical user interface which includes a panel, desktop, system icons and desktop widgets, and many periode of KDE realizations.</li> </ul> | <ul> <li>Additional Development<br/>Additional development headers and libraries for<br/>building open-source applications.</li> <li>Backup Client<br/>Client tools for connecting to a backup server and<br/>doing backups.</li> <li>Compatibility Libraries</li> </ul> |
| Development and Creative Workstation<br>Workstation for software, hardware, graphics, or<br>content development.                                                                                                    | Compatibility libraries for applications built on<br>previous versions of Red Hat Enterprise Linux.<br>✓ DNS Name Server<br>This package group allows you to run a DNS name<br>server (BIND) on the system.                                                              |
|                                                                                                    | <ul> <li>Development Tools         <ul> <li>A basic development environment.</li> <li>E-mail Server</li></ul></li></ul>                                                                                                    |
|                                                                                                    | <ul> <li>Emacs         The GNU Emacs extensible, customizable, text editor.     </li> <li>FTP Server         Allows the system to act as an FTP server.     </li> </ul>                                                                                                  |

• Select "Installation Destination" option from the "Installation Summary" screen.

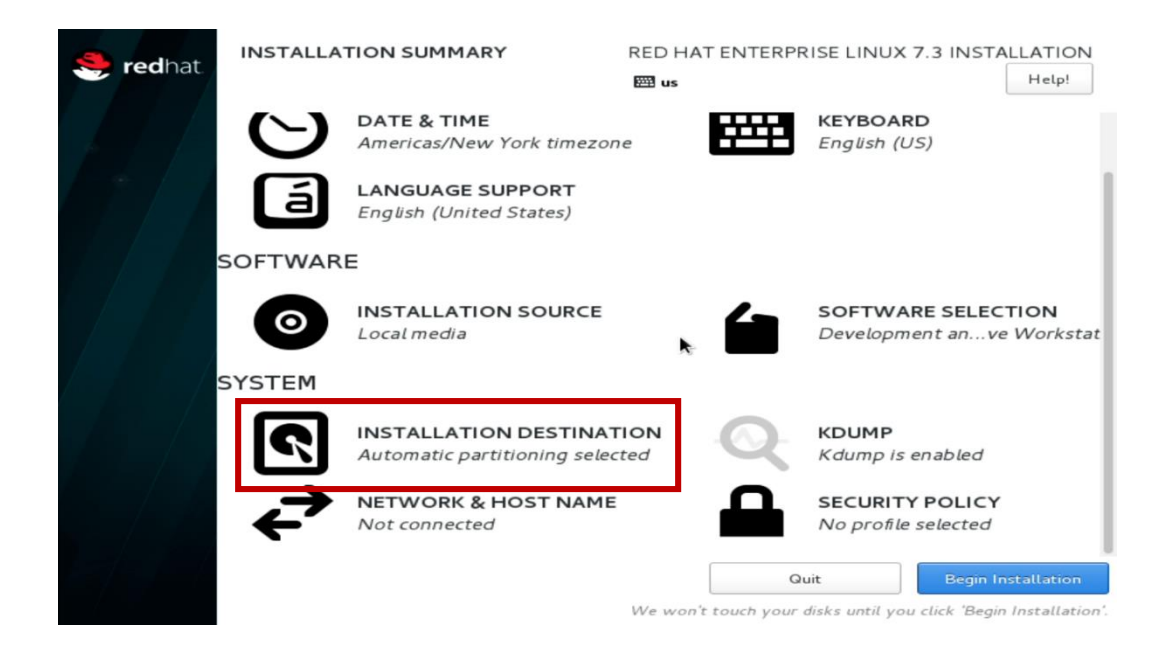

• Select the device on where to install Red Hat Enterprise Linux 7 and "Done" in the upper left corner of the screen.

| INSTALLATION DESTINATION                                                            | RED HAT ENTERPRISE LINUX 7.3 INSTALLATION                            |
|-------------------------------------------------------------------------------------|----------------------------------------------------------------------|
| Device Selection                                                                    |                                                                      |
| Select the device(s) you'd like to install to. They<br>"Begin Installation" button. | will be left untouched until you click on the main menu's            |
| Local Standard Disks                                                                |                                                                      |
| 953.87 GIB                                                                          |                                                                      |
| - <u>-</u>                                                                          |                                                                      |
| SAMSUNG MZVLW1TOHMLH-OOOL7                                                          |                                                                      |
|                                                                                     |                                                                      |
|                                                                                     | Disks left unselected here will not be touched.                      |
| Specialized & Network Disks                                                         |                                                                      |
| ظ<br>Add a disk                                                                     |                                                                      |
|                                                                                     | Disks left unselected here will not be touched.                      |
| Other Storage Options                                                               |                                                                      |
| Partitioning                                                                        |                                                                      |
| Full disk summary and boot loader                                                   | 1 disk selected; 953.87 GiB capacity; 953.87 GiB free <u>Refresh</u> |

• Select "Begin Installation" in the bottom right corner of the screen.

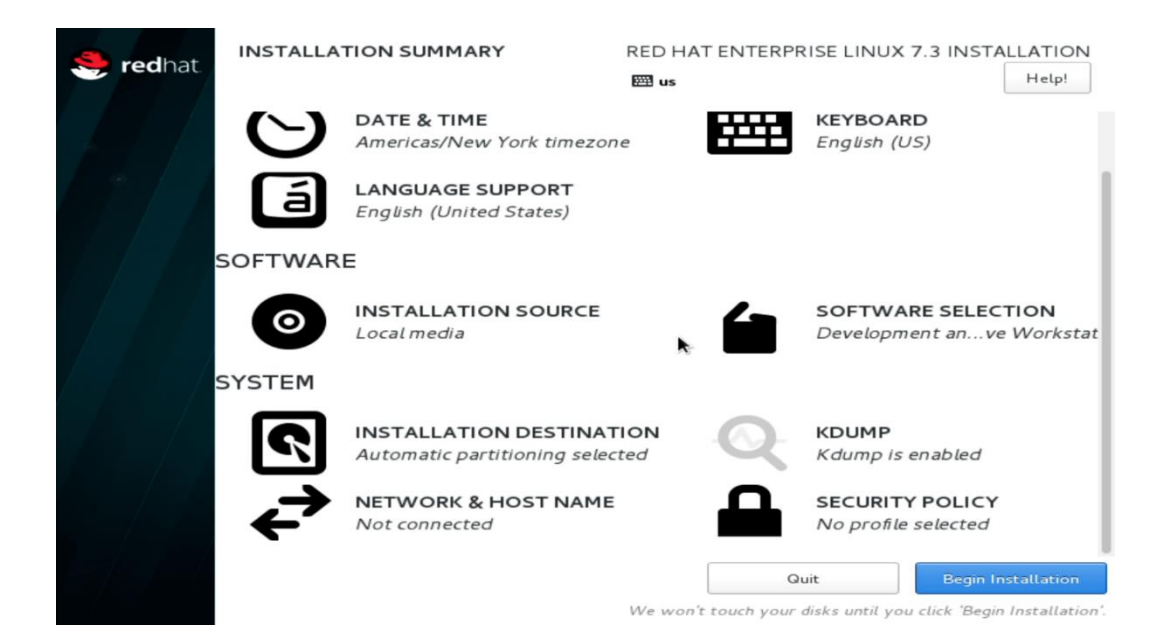

• Select "Root Password".

| 🥞 redhat. | CONFIGURATION                 |                                  | NTERPRISE LINUX 7.3 INST. | ALLATION<br>Help! |
|-----------|-------------------------------|----------------------------------|---------------------------|-------------------|
|           | USER SETTINGS                 | VORD                             | USER CREATION             |                   |
|           | Root passwor                  | d is not set                     | No user will be creat     | ted               |
| 7-71      |                               |                                  |                           |                   |
|           | C Creating lympy on /dev/nyme | m1n3                             |                           |                   |
|           |                               | Build, integrate,                | and automate fast         | er with           |
|           | MIDDLEWARE                    | middleware for t                 | he open hybrid clo        | ud.               |
|           | A Please complete items mark  | ed with this icon before continu | ing to the next step.     |                   |

• Enter a password for the root user and select "Done" in the upper left corner of the screen.

| ROOT PASSWORD  | RED HAT ENTER<br>B us                                     | RPRISE LINUX 7.3 INSTALLATION |
|----------------|-----------------------------------------------------------|-------------------------------|
| The root accou | nt is used for administering the system. Enter a password | d for the root user.          |
| Root Password  | : []                                                      |                               |
|                |                                                           | Empty                         |
| Confirm:       | N                                                         |                               |
|                |                                                           |                               |

• Select "User Creation".

| 🥞 redhat      | CONFIGURATION                 | RED HAT ENTERPRISE LINU<br>us                                                 | JX 7.3 INSTALLATION<br>Help!   |
|---------------|-------------------------------|-------------------------------------------------------------------------------|--------------------------------|
|               | USER SETTINGS                 |                                                                               |                                |
|               | ROOT PASS                     | WORD USER C No user                                                           | REATION<br>will be created     |
| <b>[</b> ] [] |                               | × _                                                                           |                                |
| Y AF /        |                               |                                                                               |                                |
|               | C Creating lympy on /dev/nyme | On 1 p 3                                                                      |                                |
|               | RED HAT JBOSS<br>MIDDLEWARE   | Build, integrate, and autom<br>middleware for the open hy<br>redhat.com/jboss | ate faster with<br>brid cloud. |
|               | A Please complete items man   | ked with this icon before continuing to the next ste                          | p.                             |

Lenovo

• Enter a Username and Password and select "Done" in the upper left corner of the screen.

| CREATE USER      | RED HAT ENTERPRISE LINUX 7.3 INSTAL                                                                                                    | Help! |
|------------------|----------------------------------------------------------------------------------------------------|-------|
| Full name        | lenovo                                                                                                    |       |
| User name        | lenovo k                                                                                                    |       |
| Password         | <ul> <li>Tip: Keep your user name shorter than 32 characters and do not use spaces.</li> <li>✓ Make this user administrator</li> <li>✓ Require a password to use this account</li> </ul> |       |
|                  | Weak                                                                                                    |       |
| Confirm password | •••••                                                                                                    |       |
|                  | Advanced                                                                                                    |       |

The password you have provided is weak: The password is shorter than 8 characters. You will have to press Done twice to confirm it.

• Let the system finish the installation.

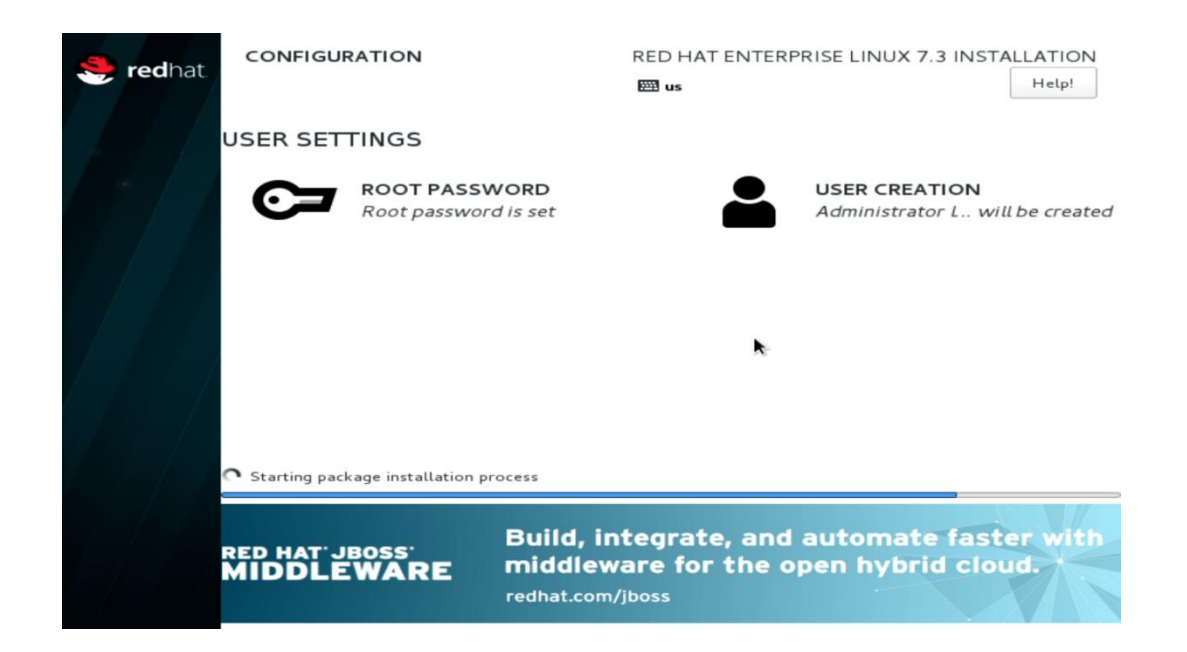

• Once the installation completes, select "Reboot" in the bottom right corner of the screen.

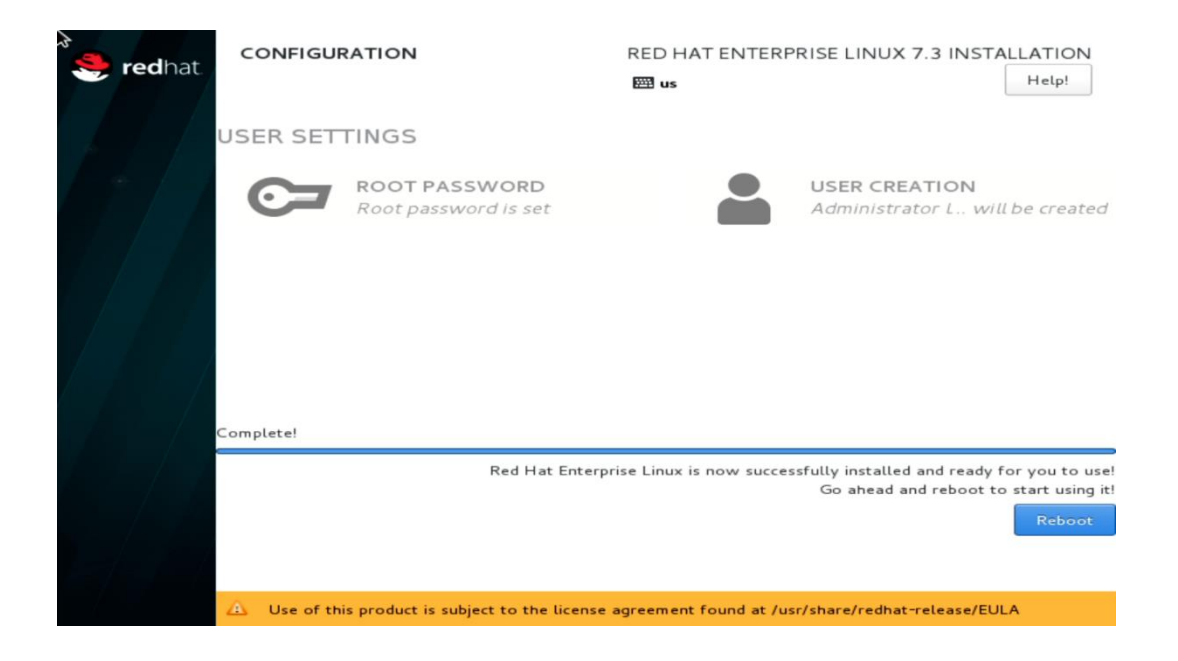

• Once the system reboots, select "License Information" from the initial setup screen.

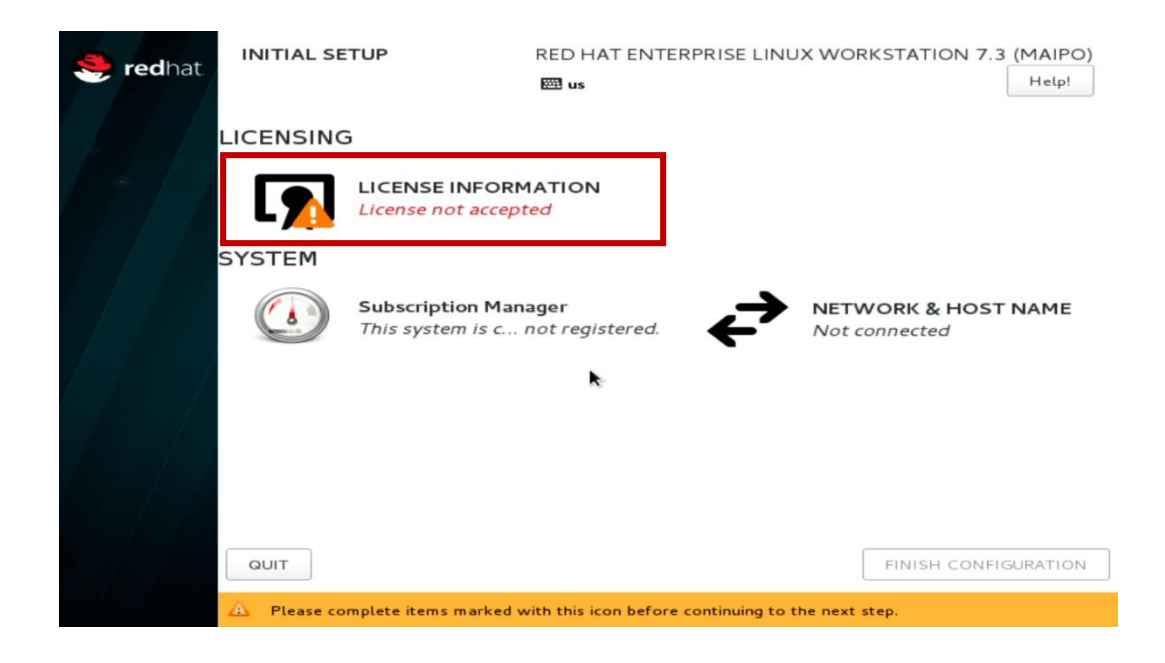

• Check the box that says "*I accept the license agreement*" and select "Done" in the upper left corner of the screen.

| END USER LICE                                                          | NSE AGREEMENT RED                                                    | HAT(R) ENTERPRIS                                                     | E LINUX(R) AND F                                                   | ED HAT APPLICAT                                                    | IONS                                |
|------------------------------------------------------------------------|----------------------------------------------------------------------|----------------------------------------------------------------------|--------------------------------------------------------------------|--------------------------------------------------------------------|-------------------------------------|
| This end user li<br>Linux, certain ot<br>updates, source<br>mechanism. | ense agreement ("EU<br>her Red Hat software<br>code, appearance, str | LA") governs the use<br>applications that in<br>ucture and organizat | e of any of the ver<br>clude or refer to th<br>tion (the "Program: | sions of Red Hat Ei<br>is license, and any<br>s"), regardless of t | nterprise<br>related<br>he delivery |
|                                                                        |                                                                      |                                                                      |                                                                    |                                                                    |                                     |

• Select "Finish Configuration".

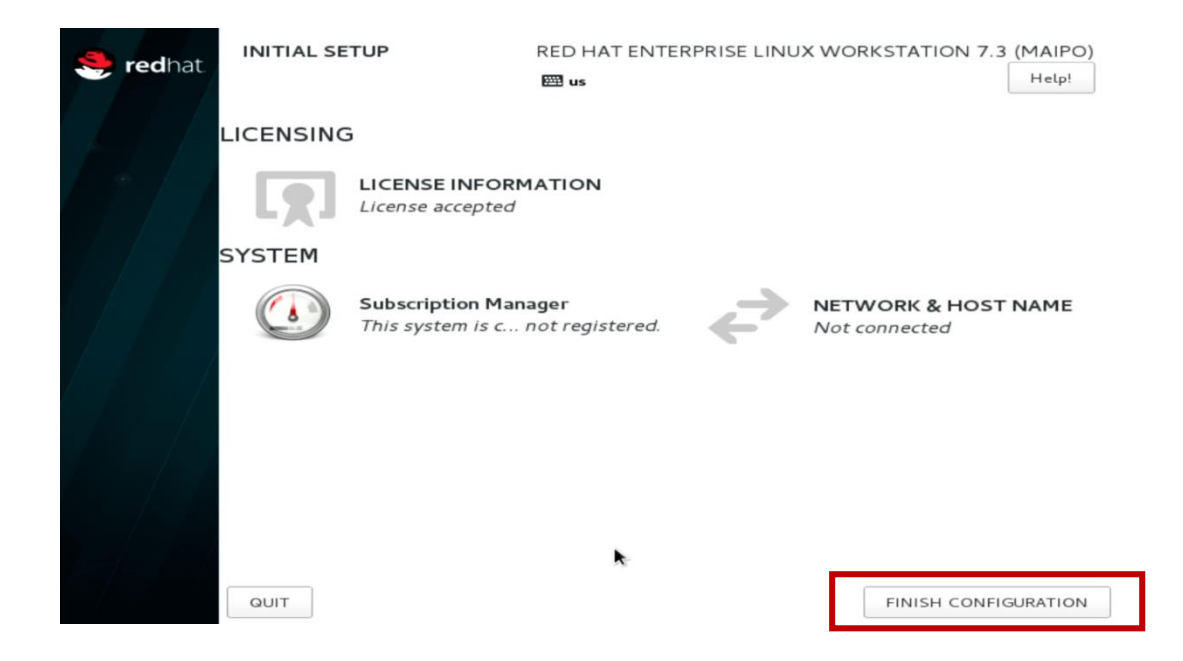

• Select the user created above.

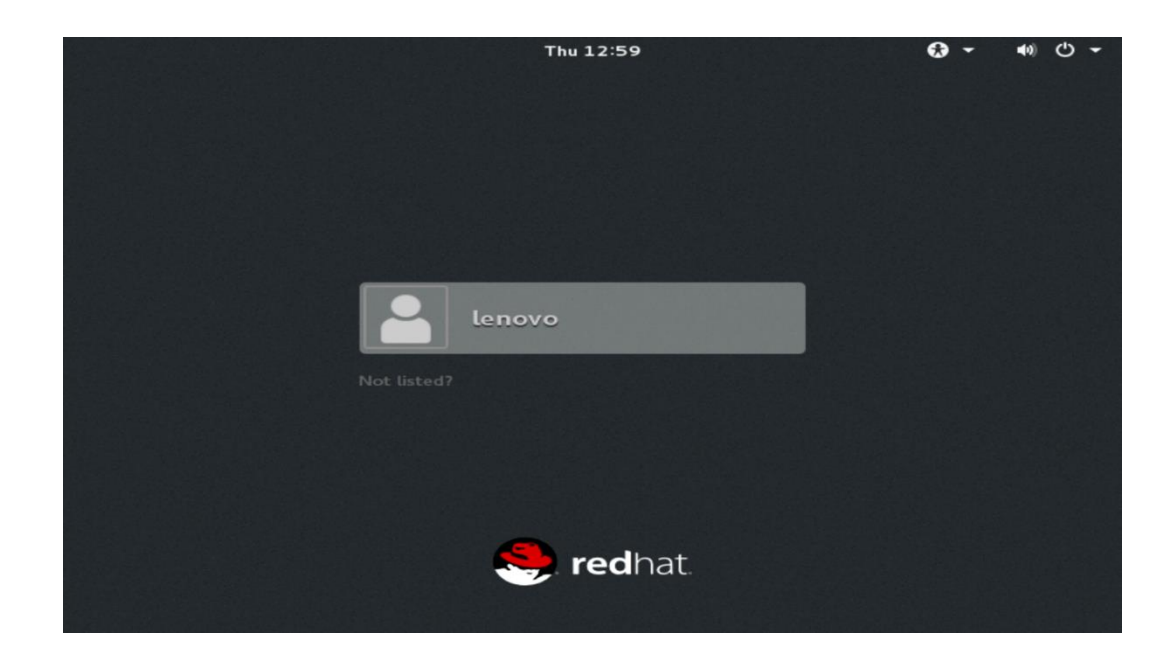

• Enter the password created above and select "Sign In".

| Thu 12:59        |  |
|------------------|--|
|                  |  |
|                  |  |
|                  |  |
|                  |  |
| lenovo           |  |
| Password:        |  |
|                  |  |
|                  |  |
|                  |  |
| Cancel 🔅 Sign In |  |
|                  |  |
|                  |  |
| 🥌 redhat         |  |
|                  |  |
|                  |  |

• Red Hat Enterprise 7 desktop screen.

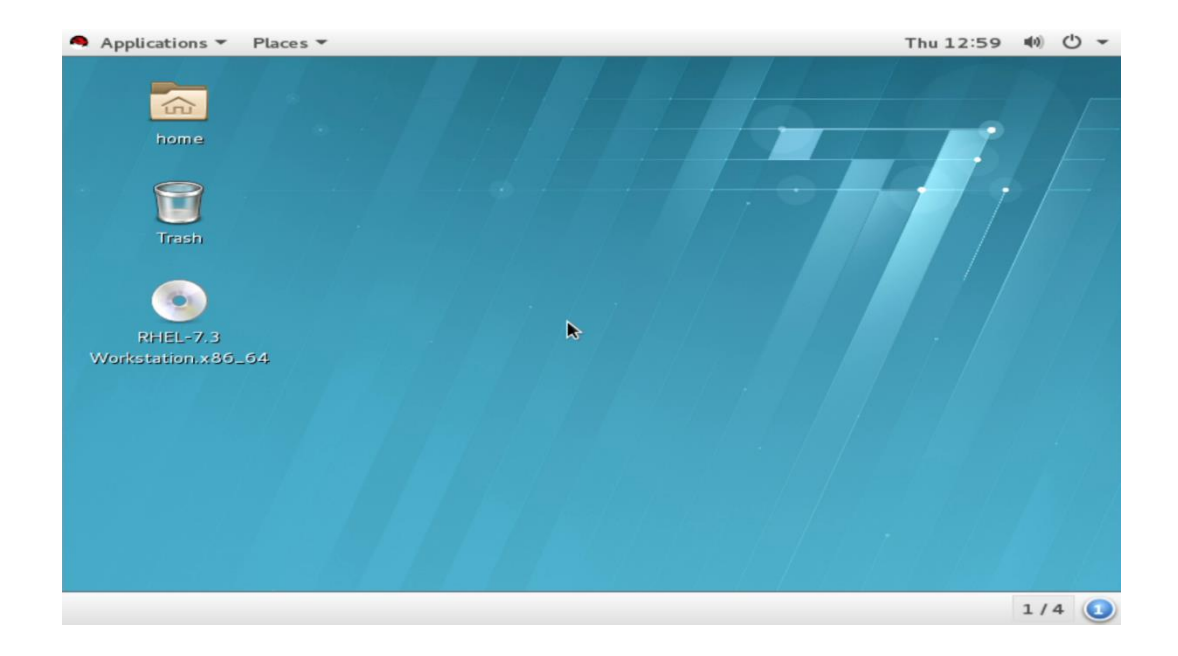

## Section 3 – Installing the Nvidia Graphics Driver

In order to get optimal performance out of the Nvidia GPU, it's a good idea to install the Nvidia graphics driver.

To install the latest Nvidia graphics driver, follow the steps below.

- <u>Step 1</u>:
  - Download the Nvidia graphics driver from the Lenovo Support Website. http://pcsupport.lenovo.com/us/en/products/WORKSTATIONS/THINKSTATION-P-SERIES-WORKSTATIONS/THINKSTATION-P320/downloads/DS121444
- <u>Step 2</u>:
  - Open a terminal window and type "init 3" to stop X-windows.
- <u>Step 3</u>:
  - Login as root.

```
Red Hat Enterprise Linux Workstation 7.3 (Maipo)
Kernel 3.10.0-514.el7.x86_64 on an x86_64
localhost login:
```

- <u>Step 4</u>:
  - o Browse to the directory location to where the Nvidia driver installer is located.

[root@localhost ~]# cd /home/lenovo/Desktop/

- <u>Step 5</u>:
  - Run the Nvidia installer.

[root@localhost Desktop]# sh NVIDIA-Linux-x86\_64-375.61.run \_

#### • <u>Step 6</u>:

Accept the Nvidia driver license.

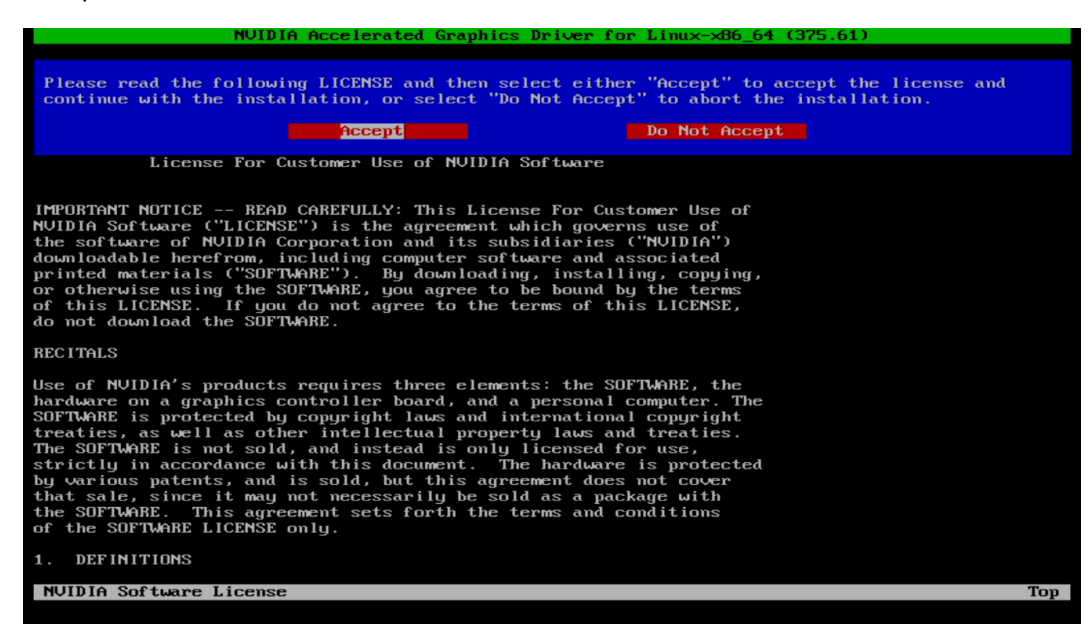

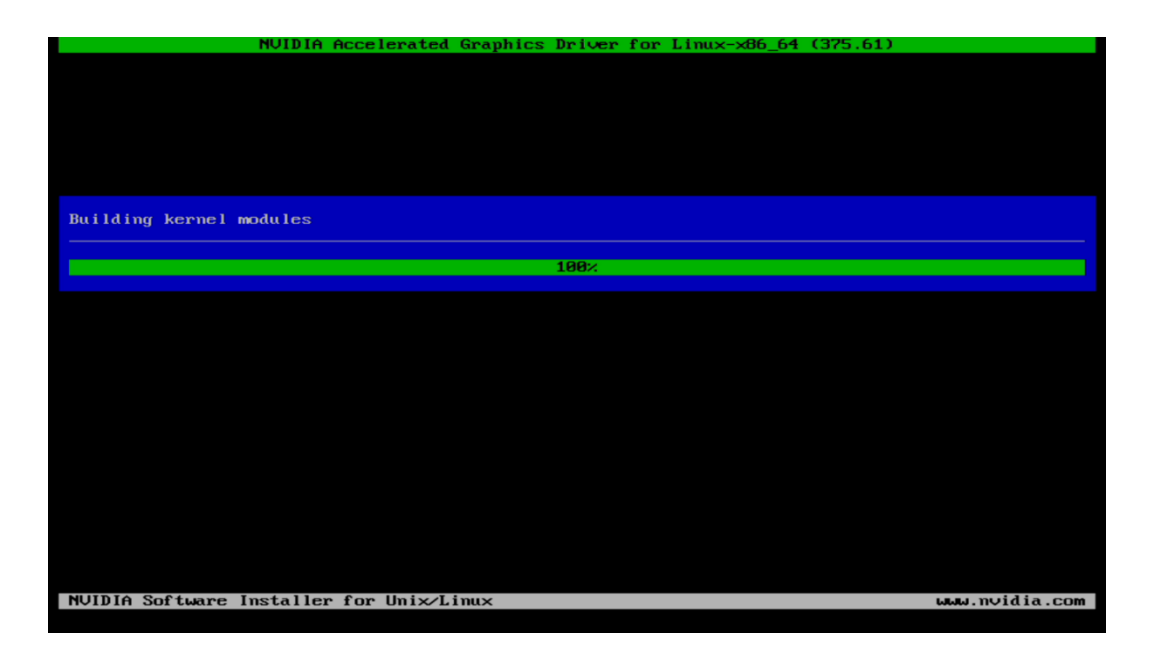

#### • <u>Step 7</u>:

• Select "Yes" to Install 32-bit compatibility libraries.

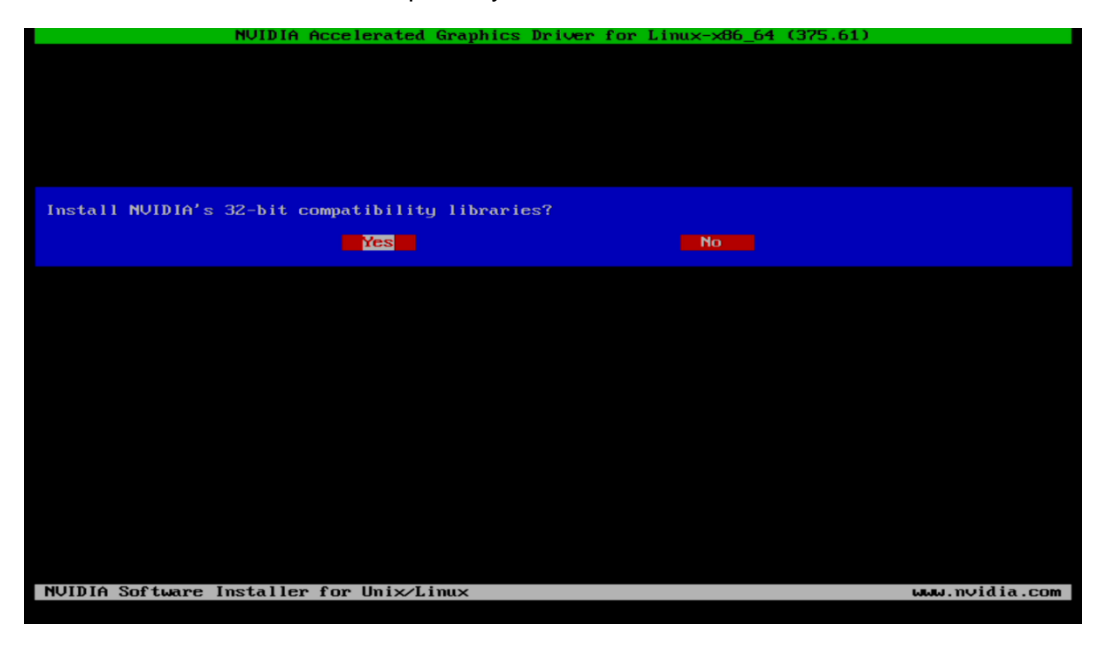

- <u>Step 8</u>:
  - Select "Yes" to update the X-configuration file.

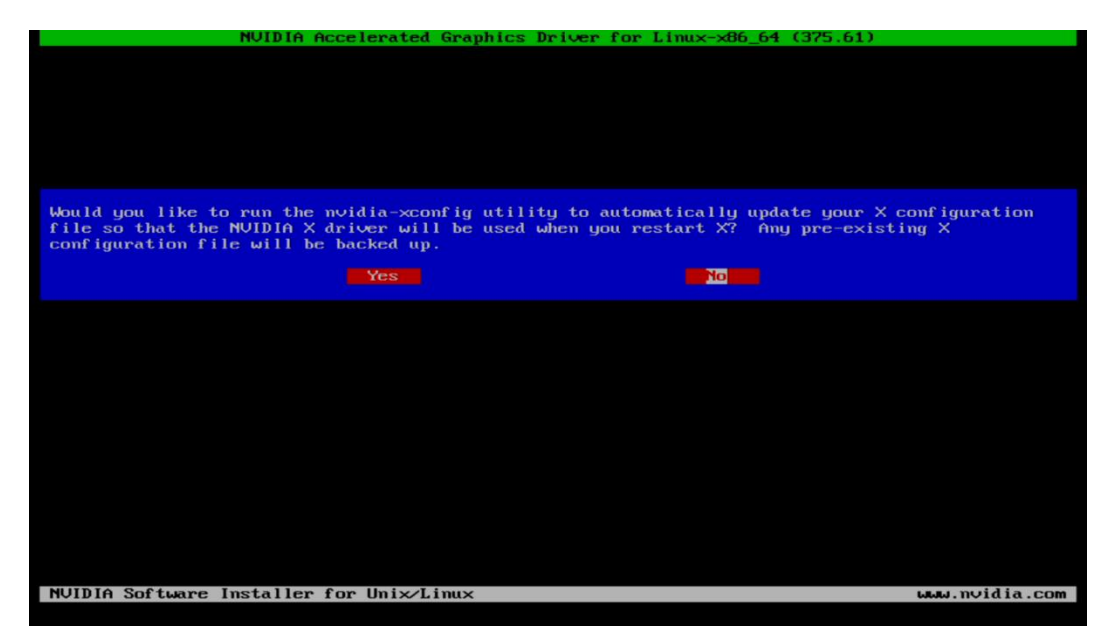

#### • <u>Step 9</u>:

• Driver installation complete.

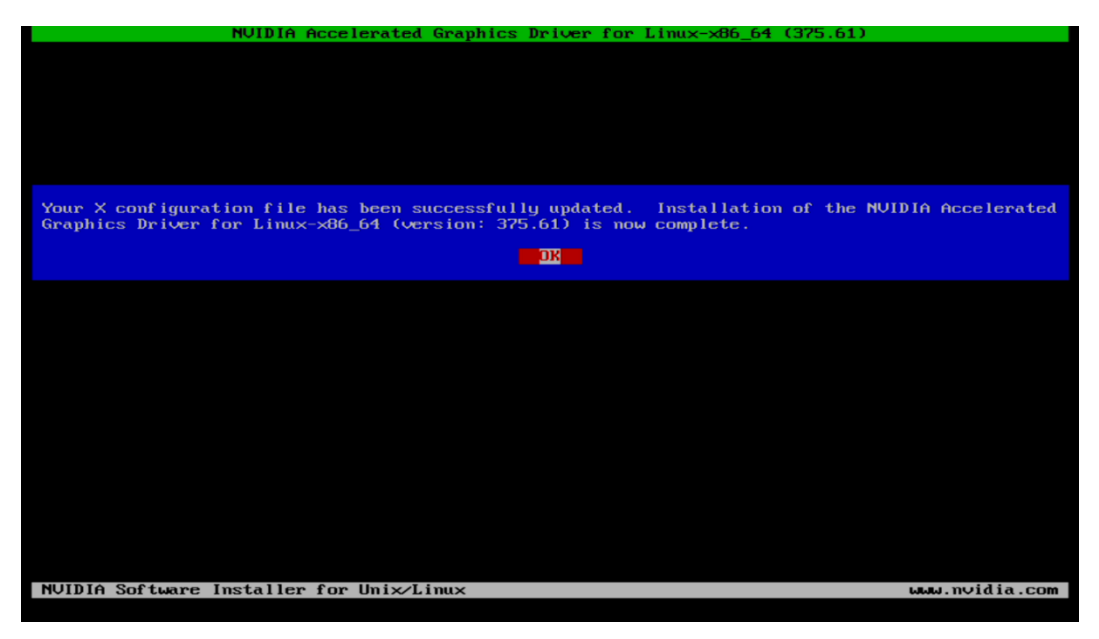

#### Step 10:

• Verify the Nvidia driver is loaded by running "nvidia-smi".

| ErootQlocalhost Desktop]# nvidia-smi<br>Thu Jul 27 17:04:04 2017 |                                    |                                    |       |                      |                             |
|------------------------------------------------------------------|------------------------------------|------------------------------------|-------|----------------------|-----------------------------|
| NVIDIA-SMI 375                                                   | .61                                | Driver Version: 375.61             |       |                      |                             |
| l GPU Name<br>l Fan Temp Perf                                    | Persistence-Mi B<br>Pwr:Usage/Capi | Bus-Id Disp.A<br>Memory-Usage      | - # - | Volatile<br>GPU-Util | Uncorr. ECC  <br>Compute M. |
| 0 Quadro P66<br>  0% 45C P6                                      | 30 Off ¦ 0<br>3 13₩ / N/A ¦        | 0000:01:00.0 Off<br>0MiB / 1996MiB | =+=   | 0×.                  | N/A  <br>Default            |
| Processes:<br>GPU PID                                            | Type Process nam                   | ne                                 |       |                      | GPU Memory  <br>Usage       |
| **<br>[root@localhost Desktop]#                                  |                                    |                                    |       |                      |                             |

- <u>Step 11</u>:
  - o Reboot the system.

## Section 4 – Installing RHEL 7.3/7.4 using Intel VROC M.2 RAID

Please refer to the following instructions and screenshots on how to install RHEL 7.3 on the ThinkStation P520c, P520, P720, and P920 workstations with Intel VROC M.2 RAID setup.

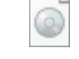

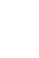

rste-5.1\_PV\_rhel7.3.iso

rste-5.3\_rhel7.4.iso

- → RHEL 7.5 or newer should have the Intel VMD driver native to the Linux kernel; therefore, skip back to <u>Section 2</u>.
- 1. Format a USB drive in FAT32 filesystem and label it RSTE.
- 2. For RHEL 7.3 installations, extract the rste-5.1\_PV\_rhel7.3.iso onto the USB drive.

For RHEL 7.4 installations, extract the *rste-5.3\_rhel7.4.iso* onto the USB drive.

- 3. Insert the USB drive into the system along with the RHEL 7.3/7.4 installation media.
- 4. At the RHEL 7.3/7.4 installer menu (shown below), press "e".

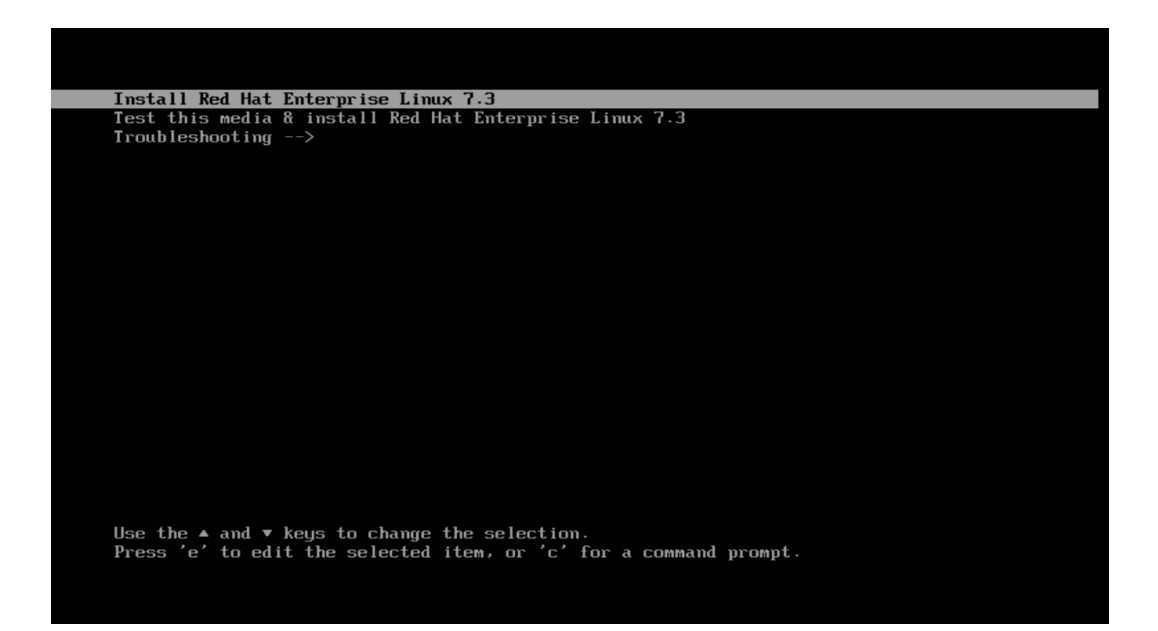

5. Append the following text at the end of the first "linuxefi..." line.

6. Press "Ctrl-x" to continue the installation process here:

## Section 5 – Installing the Network Wireless Driver

The wireless network device offered for the P520c, P520, P720, and P920 is native to RHEL 7.3; therefore, you will not need to install any additional drivers separately.

## Section 6 – Installing the Network LAN Driver

The network LAN device is native to RHEL 7.3; therefore, you will not need to install any additional drivers separately.

## **OPTIONAL**: Configuring "yum" to use CentOS Repositories

For non-registered subscriptions of Red Hat, you may be able to use the CentOS yum package server. In order to do so, follow the instructions below.

- 1. Open a terminal window and login as root.
- 2. Add the following centos repository.

# vi /etc/yum.repos.d/centos.repo

[centos] Name=CentOS \$releasever - \$basearch baseurl=http://ftp.heanet.ie/pub/centos/7/os/\$basearch/ enabled=1 gpgcheck=0

3. Run: "yum update".